# Začínáme s aplikací Škola 2.0

Příručka učitele k aplikaci Škola pro iPad

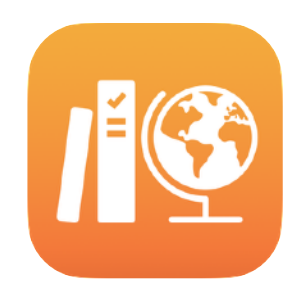

#### Obsah

Úvod k aplikaci Škola 2.0 Než začnete Nastavení hodin Vytvoření prvního zadání Přidání aktivit v souborech Spolupráce s žáky Přidání aktivit v aplikacích Zobrazení hodiny a pokroku žáků Přizpůsobení výuky jednotlivcům Další možnosti zadání Ochrana soukromí Nastavení aplikace Škola Materiály

# Úvod k aplikaci Škola 2.0

Škola je šikovná aplikace pro iPad, která nabízí učiteli i celé třídě možnosti, jak naplno využívat iPad k učení a studiu. Díky úplně novému prostředí a nové knihovně Zadání teď můžou učitelé vytvářet úkoly ještě rychleji. Jejím prostřednictvím může učitel snadno rozdávat materiály, kontrolovat vypracované úkoly, sledovat pokrok dětí ve vzdělávacích aplikacích a komunikovat s jednotlivými žáky, ať jsou kdekoli – v reálném čase. Usnadňuje práci i žákům. Úkoly se automaticky zobrazují na jejich iPadu a jsou uspořádané podle data odevzdání a předmětu. S aplikací Škola má učitel taky přehled o tom, jak si kdo vede. Může tak přizpůsobovat přípravy potřebám jednotlivců.

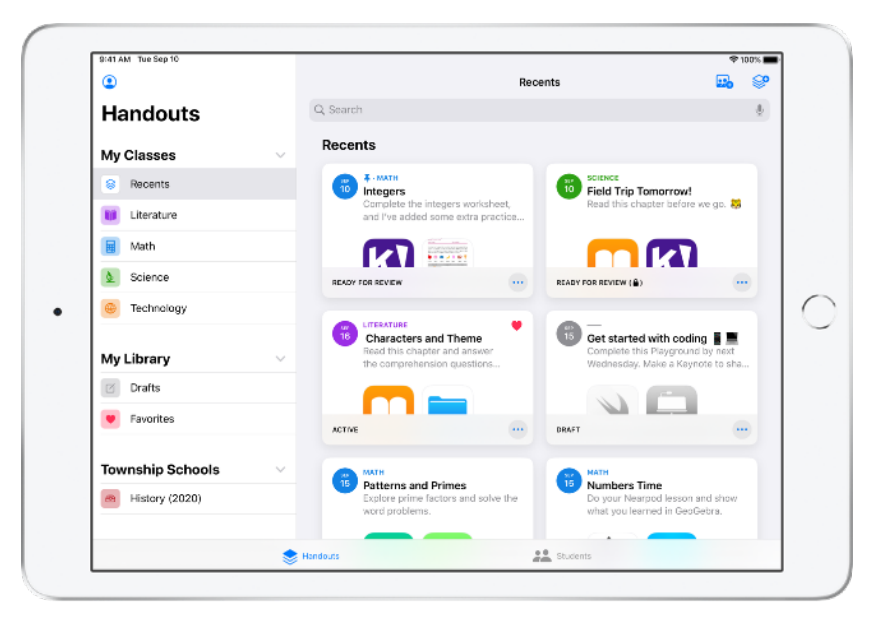

V aplikacích jsou dnes přístupné ty nejužitečnější výukové materiály. Z podporovaných aplikací, které Škola nabízí, si vyberte obsah vhodný pro vaše osnovy, pak zvolte konkrétní aktivity v těchto aplikacích a nasdílejte je žákům. Ti se jedním klepnutím dostanou přímo do zvolené aktivity.

Tahle příručka vás provede přehledem Školy. Dozvíte se, jak začít a jak Školu integrovat do každodenní práce v hodinách.

### Než začnete

Škola je aplikace pro iPad, kterou snadno nastavíte v Apple School Manageru. Ve spolupráci se školním informatikem vytvořte pro sebe a své žáky požadované účty. Potom v Apple School Manageru aktivujte funkci sledování pokroku žáků.

## Nastavení hodin

Hodiny vám může nastavit IT tým nebo si je můžete vytvořit sami – k tomu je potřeba, aby vaše škola měla nastavené účty v Apple School Manageru.

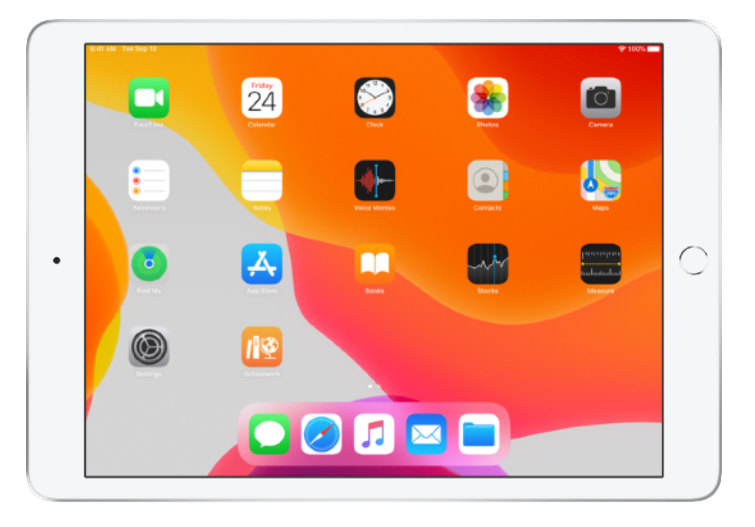

Jakmile IT oddělení aplikaci Škola nainstaluje a nakonfiguruje, otevřete ji na svém iPadu. Aplikace Škola automaticky nahraje na boční panel hodiny, které už máte v Apple School Manageru nastavené.

| •                             |            | Decests                                                                                                    |    | 0 |
|-------------------------------|------------|----------------------------------------------------------------------------------------------------|----|---|
| Handouts                      | Q, Search  | novenus                                                                                                    | ~0 | 4 |
| landouts                      |            |                                                                                                    | ~  |   |
| My Classes                    | ~          |                                                                                                    | U  |   |
| Recents                       |            |                                                                                                    |    |   |
| My Library                    | ~          |                                                                                                    |    |   |
| Drafts                        |            |                                                                                                    |    |   |
| <ul> <li>Favorites</li> </ul> |            | No Classes<br>Classes must be set up in Apple School Manager.<br>Add your own classes, or contact your school administrator. |    |   |
|                               |            |                                                                                                    |    |   |
|                               |            |                                                                                                    |    |   |
|                               |            |                                                                                                    |    |   |
|                               |            |                                                                                                    |    |   |
|                               |            |                                                                                                    |    |   |
|                               | · Mandaute | QQ Students                                                                                                    |    |   |

Jestli chcete přidat vlastní hodiny, klepněte na 强 .

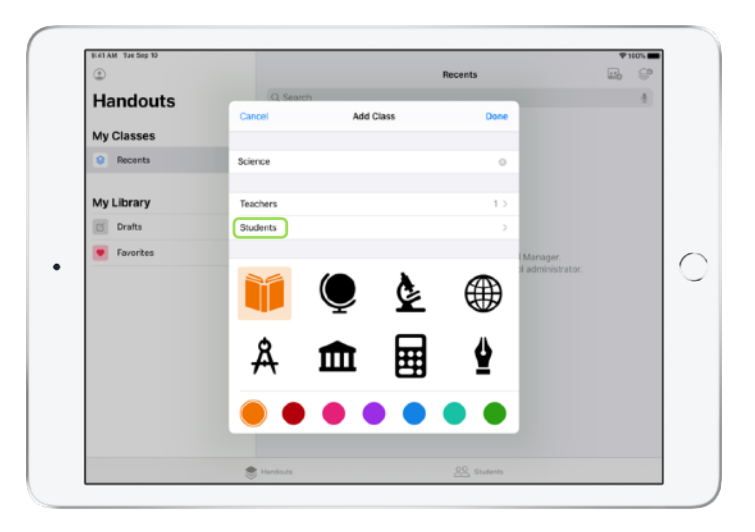

Zadejte název a pak zvolte barvu a ikonu, která bude hodinu symbolizovat. Klepněte na Studenti a přidejte jména žáků.

| 8-41 AM Tee Sep 1             | 0   |    |                     |                         |                      |                     |                                |             |         |            |      |        |    |     | ♥100% |
|-------------------------------|-----|----|---------------------|-------------------------|----------------------|---------------------|--------------------------------|-------------|---------|------------|------|--------|----|-----|-------|
| ٢                             |     |    | Cancel              |                         |                      |                     | dd Studen                      |             |         | 6          |      |        |    | 6   | 6     |
| Hando                         | uts |    | Gameer              |                         |                      |                     | ou pesseri                     |             |         | C          | 2    |        |    |     | 4     |
|                               |     |    | Add: Ch             | ris Sille               | rs, Same             | ra Koe              | rster, Susie E                 | iroken,     |         |            | - 1  |        |    |     |       |
| My Classes                    | \$  |    | Sarah C<br>Darla Dr | astelbia<br>widson      | Numi A               | pan No<br>tai Ale   | rich, Nerio Jo<br>mardra Mavi  | intes, And  | heiv Pr | mick,      | - 1  |        |    |     |       |
| 8 Recents                     |     |    | Vera Su             | , Eung                  | ee Kwen              | Matt                | Reiff, Raffi J                 | ilizian, Je | anne F  | œĸ,        | - 1  |        |    |     |       |
|                               |     |    | Tarriny             | lien, Cl                | vella Boo            | hm, K               | evin Leong, '                  | Yvonne Li   | ing, D  | aren Estra | \$a, |        |    |     |       |
| My Library                    |     |    | Aga Ork             | wa, Err<br>wie. Ve      | ique Gin<br>Horia Ka | on, Elle<br>ssel. R | en Chou, Emi<br>Irian Carev, J | nee Block   | Aubo    | ey Kamin,  | - 1  |        |    |     |       |
| Dealer                        |     |    | Cuber               |                         |                      |                     |                                |             |         |            | - 1  |        |    |     |       |
| Drafts                        |     |    | John Ba             | <b>sty</b><br>spleid.tr | ownship              | school              | s.org                          |             |         |            | - 1  |        |    |     |       |
| <ul> <li>Favorites</li> </ul> |     |    |                     |                         |                      |                     |                                |             |         |            | (A   | lanage | r. |     |       |
| <b>5</b> 0 (                  | 9   |    |                     |                         |                      |                     |                                |             |         |            |      |        |    |     |       |
| 1                             | 2   | 3  | 1                   |                         | 5                    |                     | 6                              |             |         | 8          | Г    | 9      |    |     | æ     |
| q                             | W   | е  | ſ                   |                         | t                    |                     | У                              | u           |         | 1          |      | 0      | p  |     | 0     |
| 0                             |     | т  | 5                   | ā.                      | т                    |                     |                                | т           |         |            |      |        |    |     |       |
| а                             | S   |    | d                   | f                       |                      | g                   | h                              |             | j       |            | <    | - 1    |    | ret | turn  |
|                               |     |    | Τ.                  |                         |                      | Т                   | 1                              |             | Т       | . 1        | _    | 1      |    |     |       |
| ÷                             | z   | х  | c                   |                         | v                    |                     | b                              | 'n          |         | m          | @    |        |    |     | Û     |
|                               |     | -1 |                     |                         |                      |                     | -                              |             | л.      |            | -    |        |    | 4   |       |
| .2123                         |     | 4  |                     |                         |                      |                     |                                |             |         |            |      |        | Ι. |     |       |
|                               | -   |    |                     |                         |                      |                     |                                |             |         |            |      | -      |    |     | ~     |

Během zadávání navrhuje aplikace Škola jména žáků, která můžete přidat. Klepněte na jméno, které chcete přidat. Můžete přidat jen žáky s existujícím spravovaným Apple ID, jejichž účty máte nastavené v Apple School Manageru. Po přidání všech žáků klepněte na Hotovo.

|            |                                                           | -                             |      |
|------------|-----------------------------------------------------------|-------------------------------|------|
| ٢          |                                                           | Recents                       | m? @ |
| Handouts   | Q. Search                                                 | _                             | 4    |
| My Classes |                                                           | _                             |      |
| Recents    | Add Students                                              | >                             |      |
|            | 30 STUDENTS                                               |                               |      |
| My Library | Aga Orlova<br>apriova@appleid.townshipschools.org         |                               |      |
| C Drafts   | Alexandra Mexissen                                        |                               |      |
| Favorites  | Andrew Penick<br>aperick@appleid.townshipschools.org      | l Manager.<br>sl administrato | er.  |
|            | Aubrey Kamin<br>akamin@appleid.townshipschools.org        |                               |      |
|            | Brian Carey<br>bcarey@appfeid.townshipschools.org         |                               |      |
|            | CB Chella Boehm<br>clochm@eppleid.townshipschools.org     |                               |      |
|            | Chris Silers<br>csilers@appleid.townshipschools.org       |                               |      |
|            | CE Daren Estrada<br>de stradeitectieid teanshinschools om | _                             |      |
|            | Randu Za                                                  |                               |      |

Klepnutím na Přidat hodinu vytvořte hodinu s vybranými žáky a klepnutím na Hotovo pak nastavení hodin dokončete. Kdykoli budete potřebovat, můžete přidat další žáky. Nově přidanou hodinu uvidíte na bočním panelu.

### Vytvoření prvního zadání

Aplikace Škola vám zjednodušuje každodenní práci tím, že umožňuje snadno vytvářet a rozdávat zadání, do kterých můžete přidat téměř cokoli – webové odkazy, PDFka, dokumenty a odkazy na aktivity v aplikacích. Taky se z ní dají posílat oznámení, připomínky nebo domácí úkoly. A žáci si můžou zobrazit zadání pro všechny hodiny, takže mají přehled o všech svých povinnostech.

| ٢                             |           | Math              | 🗳 🚱 |
|-------------------------------|-----------|-------------------|-----|
| Handouts                      | Q, Search |                   | 4   |
| My Classes                    | ~         | Due Completed     |     |
| 8 Recents                     |           |                   |     |
| Uiterature                    |           |                   |     |
| 😸 Math                        |           | +                 |     |
| & Science                     |           |                   |     |
| Technology                    | · · · ·   | REATE NEW HANDOUT |     |
| My Library                    | ~         |                   |     |
| C Drafts                      |           |                   |     |
| <ul> <li>Favorites</li> </ul> |           |                   |     |
| Township Schools              | ~         |                   |     |
| History (2020)                |           |                   |     |
|                               |           |                   |     |

Na bočním panelu klepněte na hodinu, pro kterou zadání vytváříte. Na stránce téhle hodiny vidíte zadání, která už jste vytvořili.

Klepnutím na 🥪 vytvořte nové zadání.

| ٢                |                                                               | ,                             | Math             |                                                    |
|------------------|---------------------------------------------------------------|-------------------------------|------------------|----------------------------------------------------|
|                  | Q. Search                                                     |                               |                  | 4                                                  |
| Handouts         | Cancel                                                        |                               |                  |                                                    |
| My Classes       | Integers                                                      |                               | 0                |                                                    |
| Recents          | Integers                                                      |                               |                  |                                                    |
| Literature       | Te: Math,                                                     |                               | haro             | Time                                               |
| Math             | Due Date                                                      |                               | sur Ne<br>you le | arpod lesson and show<br>armed in GeoGebra.        |
| Science          | Date:                                                         |                               | Tomorrow         |                                                    |
| 😸 Technology     | App Activity 🕒 Files                                          | 🖾 Photos & Videos             | 25 Scan Docum    |                                                    |
| Mar I Barrana    | Complete the integers workshi<br>and some extra practice work | eet, i've added a related cor | ding activity,   |                                                    |
| My Library       |                                                               |                               | á Ibilli t       | y Test!                                            |
| C Drafts         |                                                               |                               | ice for          | divisibility rules and<br>r our test tomorrow. Cre |
| Favorites        | 1 Activity                                                    |                               |                  |                                                    |
|                  |                                                               |                               | -                |                                                    |
| Township Schools | Pages<br>1 Activity                                           |                               | > =              |                                                    |
| History (2020)   |                                                               |                               | _                |                                                    |
|                  | · Handara                                                     |                               |                  |                                                    |

Zadejte příjemce (můžete zvolit celou třídu, nebo konkrétní žáky), název a pokyny. Můžete taky zadat požadované datum odevzdání.

Potom přidejte aktivitu, třeba webový odkaz na látku, kterou si mají žáci prostudovat, nebo soubor, který jim chcete zadat. Poznámka: Povinná jsou jenom pole pro příjemce a název, všechno ostatní je volitelné.

Připravené zadání pak odešlete klepnutím na 🔨. Nebo si uložte koncept a odešlete ho později.

### Přidání aktivit v souborech

S žáky můžete sdílet jakýkoli typ souboru – jednoduše cokoli, co budou k vypracování domácího úkolu potřebovat. Vzhledem k široké nabídce typů aktivit, které můžete do zadání přidat, se vaší tvořivosti při zadávání úkolů nekladou žádné meze. Stejně jako tvořivosti žáků při jejich vypracovávání.

| ٢                |                                                                                                    | Math              |   |
|------------------|----------------------------------------------------------------------------------------------------|-------------------|---|
| Handouts         | Q Search                                                                                                    | _                 | 4 |
| nanaoato         | Cancel                                                                                                    |                   |   |
| My Classes       | Integers                                                                                                    |                   |   |
| Recents          |                                                                                                    |                   |   |
| Uiterature       | Te: Math,                                                                                                    | _                 |   |
| 📕 Math           | Due Date                                                                                                    |                   |   |
| Science          | Date:                                                                                                    | Tomorrow          |   |
| 🛞 Technology     | 🙆 App Activity 🕒 Files 🖾 Photos & Videos                                                                       | 2\$ Scan Docum    |   |
| My Library       | Complete the integers worksheet, Tve added a related c<br>apply your skills, and some extra practice work too. | oding activity to |   |
| 2 Drafts         |                                                                                                    |                   |   |
| Favorites        |                                                                                                    |                   |   |
| Township Schools |                                                                                                    |                   |   |
| History (2020)   |                                                                                                    |                   |   |
|                  |                                                                                                    |                   |   |
|                  | B Handeuts                                                                                                    | e e Students      |   |

V novém zadání klepněte na Soubory.

| St41 AM Tee Sep 10 |                                     |                                  |          |     | 100% |
|--------------------|-------------------------------------|----------------------------------|----------|-----|------|
| ٢                  | < Math                              | Integers                         | Cancel   | 11b | 8    |
| Handouts           | Q, Search                           |                                  | 4        |     | 4    |
| My Classes         |                                     |                                  |          |     |      |
| Recents            |                                     |                                  |          |     |      |
| U Literature       |                                     |                                  |          |     |      |
| 😸 Math             | Integers Investigation<br>Worksheet |                                  |          |     |      |
| Science            | Today at 5-29 PM<br>298 K8          |                                  |          |     |      |
| Technology         |                                     |                                  |          |     |      |
| My Library         |                                     |                                  | _        |     |      |
| Drafts             |                                     |                                  |          |     |      |
| Favorites          |                                     |                                  |          |     |      |
| Township Schoo     |                                     |                                  |          |     |      |
| History (2020)     | 1 ite                               | m, 194.99 08 available on iCloud |          |     |      |
|                    | 🕘 Recer                             | rts 🛅 Browse                     |          |     |      |
|                    | B Handouts                          |                                  | Students |     |      |

Pak si soubory projděte a klepněte na ten, který chcete přidat. Nebo si vedle aplikace Škola otevřete další aplikaci, třeba Soubory nebo Safari, a přetáhněte z ní do zadání požadované soubory nebo adresy URL.

Opakováním těchto kroků můžete do zadání přidat různé aktivity a soubory. Až budete mít zadání připravené, klepněte na 🕥 .

#### Co uvidí žáci

| SI41 AM Tue Sep 10 |                                                                                         | T 100%                |
|--------------------|-----------------------------------------------------------------------------------------|-----------------------|
| ٢                  | Meth                                                                                    |                       |
| Handouts           | Q, Search                                                                               | 4                     |
| My Classes         | Due Done                                                                                |                       |
| Recents            | Due Today                                                                               |                       |
| Uiterature         | in history                                                                              |                       |
| 🔒 Math             | Complete the integers worksheet. I<br>added a coding activity and extra p               |                       |
| & Science          |                                                                                         |                       |
| Technology         | IN PRODUESS                                                                             |                       |
|                    | Due Next                                                                                |                       |
|                    | Numbers Time     Do your Nestpod Isson, show what     you learned in GeoCabra, then sub | es<br>s and solve the |
|                    |                                                                                         |                       |
|                    | NEW IN PRODUESS                                                                         |                       |
|                    | Divisibility Test                                                                       |                       |

Zadání ze všech hodin vidí žáci na řídicím panelu, kde jsou uspořádaná podle termínu odevzdání. Mají tak přehled o všech svých povinnostech.

Když chce žák začít na zadání pracovat, klepnutím ho otevře, přečte si vaše pokyny a dalším klepnutím přejde přímo na zadanou aktivitu.

| S-41 AM Tee Sep 10               |         |                                     |                                      | P 100% |
|----------------------------------|---------|-------------------------------------|--------------------------------------|--------|
| Browse                           | $\odot$ | ✓ Math                              | Integers                             | Select |
| Locations                        | $\sim$  | Q, Search                           |                                      | +      |
| <ul> <li>iCloud Drive</li> </ul> |         |                                     |                                      |        |
| On My iPad                       |         |                                     |                                      |        |
| Recently Deleted                 |         |                                     |                                      |        |
| Tags                             | >       | Integers Investigation<br>Worksheet |                                      |        |
|                                  |         | Today at 5:29 PM<br>298 KB          |                                      |        |
|                                  |         |                                     |                                      |        |
|                                  |         |                                     |                                      |        |
|                                  |         |                                     |                                      |        |
|                                  |         |                                     |                                      |        |
|                                  |         |                                     |                                      |        |
|                                  |         |                                     |                                      |        |
|                                  |         |                                     |                                      |        |
|                                  |         |                                     |                                      |        |
|                                  |         |                                     | ritem, 194.99 os available on iCloud |        |
|                                  | 6       | D Recerts                           | Barrante                             |        |

Aplikace Škola vám i žákům sdílené soubory na iCloud Drivu automaticky uspořádává. Tenhle příklad znázorňuje zadání s názvem "Integers" (Celá čísla) v předmětu "Math" (Matematika), do kterého byl přidán soubor s názvem "Integers Investigation Worksheet". Když tohle zadání přiřadíte všem žákům ve třídě, stejně jako vy uvidí ve složce na iCloud Drivu následující cestu: Škola > Math Integers > Integers Investigation Worksheet.

### Spolupráce s žáky

Prostřednictvím aplikace Škola můžete s žáky spolupracovat na zadáních v Pages, Numbers a Keynotu. Soubory, na kterých žáci pracují, můžete zobrazovat, upravovat, anotovat a dokonce do nich přidávat zvukový obsah. Můžete tak děti v reálném čase vést a pomáhat jim.

| ٢                | Math                                                                         | mp Se |
|------------------|------------------------------------------------------------------------------|-------|
| Handoute         | Q. Search                                                                    | 4     |
| nanuouts         | Cancel                                                                       |       |
| My Classes       | Integers 0                                                                   |       |
| Recents          |                                                                              |       |
| Literature       | Te: Math,                                                                    |       |
| -                | Handout Name: Integers                                                       |       |
| Math             | Due Date                                                                     |       |
| Science          | Date: Temprov                                                                |       |
| Technology       | 🔕 App Activity 🕒 Files 🖾 Photos & Videos 🛛 25 Scan Docum                     |       |
|                  | Complete the inteners worksheet. File series a reisted corting activity to   |       |
| My Library       | Integers Investigation Worksheet                                             |       |
| C Drafts         | 9.2 MB (298 KB file for you and OPEN<br>3.2 MB (298 KB file for you and OPEN |       |
| Favorites        | Share Options                                                                |       |
| Township Schools | Each student can edit their own file                                         |       |
| History (2020)   | Students collaborate together on the same file                               |       |
|                  | Dnly you can make changes                                                    |       |
|                  | Statests                                                                     |       |

Na souborech Pages, Numbers a Keynotu můžete v rámci zadání spolupracovat i s jednotlivci. Klepněte na (i) a zvolte "Každý student může upravovat vlastní soubor". Nebo soubor zadejte tak, aby na něm žáci pracovali ve skupině

| Documents |                        | Integers Investigation Worksheet | ۵.<br>۱                 | + @ 🖸     |
|-----------|------------------------|----------------------------------|-------------------------|-----------|
|           | Integer Inves          | tigation                         | Pages Document - 206 HB | rksheet   |
|           | Name of student:       | Date cor                         | AiDrap Messages Mai     | Choolwook |
|           | Your class recently or | ganized a mini fundraiser for t  | Сору                    | Ů         |
|           | and you were placed    | in charge of the Snack Shack.    | Add People              | ٢         |
|           | out how much the Sna   | ick Shack collected for the fund | Add Tags                | 0         |
|           | <b>)</b>               | 🖴 🌙 🕴                            | Edit Actions            |           |
|           | \$1.00                 | \$2.00 \$0.50 \$0.60             |                         |           |
|           | Item sold              | Quantity sold                    |                         |           |
|           | 7                      | 4                                |                         |           |
|           |                        |                                  | \$6.00                  |           |
|           |                        |                                  | \$8.00                  |           |

Spolupráci s žáky můžete zahájit taky přímo z Pages, Numbers nebo Keynotu. Klepněte na —, pak zvolte Sdílet a vyberte aplikaci Škola. Tak vytvoříte ve Škole nové zadání.

#### Co uvidí žáci

| Documents | 5 Davidson Darla -                                                                                   | Integers Investigation Workshe<br>Due: Tomenov                                                                 | et 🔊 + 🖂 (supp                                                                                           |
|-----------|----------------------------------------------------------------------------------------------------|----------------------------------------------------------------------------------------------------|----------------------------------------------------------------------------------------------------|
|           | Integer Inves                                                                                        | tigation                                                                                                    | Steat Dock!                                                                                              |
|           | Nome of student:                                                                                     | De                                                                                                    | re completed:                                                                                            |
| 7         | Your class recently org<br>and you were placed i<br>delicious items found o<br>out how much the Snac | anized a mini fundraiser<br>in charge of the Snack Si<br>on the menu. Can you co<br>ck Shack collected for the | for the new school library,<br>lack. Below is a list of the<br>emplete the table and find<br>fundraiser? |
|           | 🍎 🚳 i                                                                                                | 🖻 🌙 (                                                                                                    | 🛛 🖗                                                                                                    |
|           | \$1.00 \$0.75                                                                                        | \$2.00 \$0.50 \$0                                                                                              | 60 \$0.40 \$1.20                                                                                         |
|           | Item sold                                                                                            | Quantity sold                                                                                                  | Sales made                                                                                               |
|           |                                                                                                    | 4                                                                                                    | \$ 4.80                                                                                                  |
|           | -                                                                                                    | 3                                                                                                    | \$6.00                                                                                                   |
|           | <b>`</b>                                                                                             | 8                                                                                                    | \$8.00                                                                                                   |

Pokud jste soubor nasdíleli jednotlivě, uvidí každý žák svou vlastní kopii souboru.

Napište žákům, ať sdílený dokument Pages, Numbers nebo Keynotu podle vašich pokynů zpracují a pak odevzdají pomocí tlačítka Odeslat.

Po odevzdání už zadaný soubor nebudou moct upravovat. Pokud se ale rozhodnou, že chtějí ještě něco změnit, stačí, když odevzdání vrátí zpět a po provedení změn soubor odevzdají znovu.

| 41 AM Tee Sep 10                         | Integers                                                          |                  | Φ 100% I    |
|------------------------------------------|-------------------------------------------------------------------|------------------|-------------|
| Student Progress                         | Assigned Today                                                    |                  |             |
|                                          |                                                                   |                  |             |
| Dividing Integers     wor some           | PAGES DOCUMENT (1, EDIT COPY)<br>Integers Investigation Worksheet | Return to S      | tudents     |
| Integers investigation Wor<br>• NOT DONE | YA Yumi Asai                                                      | NOT DONE         |             |
|                                          | JB John Bally                                                     | NOT DONE         | ŧ           |
|                                          | EB Emilee Block                                                   | READY FOR HEVEW  |             |
|                                          | CB Chella Boehm                                                   | READY FOR REVIEW | 0           |
|                                          | JC Joe Calonje                                                    | 43 RETURNED      |             |
|                                          | BC Brian Carey                                                    | READY FOR REVIEW | <del></del> |
|                                          | Sc Sarah Castelblanco                                             | READY FOR REVIEW | <b>.</b>    |
|                                          |                                                                   |                  |             |

V zobrazení podrobností zadání nebo na iCloud Drivu můžete zkontrolovat, jak jsou jednotliví žáci s prací na sdíleném dokumentu daleko.

V režimu spolupráce můžete jejich práci hodnotit v reálném čase přímo v dokumentech, na kterých pracují. Dokumenty můžete upravovat, anotovat je pomocí nástrojů na kreslení a dokonce do nich přidávat zvukový obsah. Když jste hotoví s kontrolou odevzdaných zadání, můžete je vrátit – jednotlivým žákům nebo celé třídě. Vrácená zadání pak můžou žáci znovu odevzdat, ale už je nemůžou upravovat.

Když chcete nějaké zadání vrátit konkrétnímu žákovi, klepněte na wedle jeho jména a pak klepněte na Vrátit studentovi. V případě vracení celé třídě zvolte možnost Vrátit studentům.

### Přidání aktivit v aplikacích

Aplikace Škola žáky nasměruje na správné místo v aplikaci. Z podporovaných aplikací, které nabízí, vyberte obsah vhodný pro vaše osnovy, pak zvolte konkrétní aktivity v těchto aplikacích a nasdílejte je žákům. Ti se jedním klepnutím dostanou přímo do zvolené aktivity.

| (c41 AM Tue Sep 10 |                                                    |                                                  |                 | P 100% |
|--------------------|----------------------------------------------------|--------------------------------------------------|-----------------|--------|
| ٢                  |                                                    |                                                  | Math            |        |
| Handouts           | Q. Search                                          |                                                  | -               | 4      |
|                    | Cancel                                             | integers                                         | •               |        |
| My Classes         | To: Math,                                          |                                                  |                 |        |
| Recents            | Handout Name: Integers                             | 1                                                |                 |        |
| Uiterature         | Due Date                                           |                                                  |                 |        |
| Math               | Date:                                              |                                                  | Tomorrow        |        |
| Science            | App Activity                                       | Files 🔛 Photos & Videos                          | X Scan Docum    |        |
| Technology         | Complete the integers w<br>and some extra practice | orksheet, I've added a related co<br>work too. 💎 | iding activity; |        |
| My Library         |                                                    |                                                  |                 |        |
| C Drafts           |                                                    |                                                  |                 |        |
| Favorites          |                                                    |                                                  |                 |        |
| Township Schools   |                                                    |                                                  |                 |        |
| History (2020)     |                                                    |                                                  | _               |        |
|                    | Handours                                           |                                                  | 10 Students     |        |

V novém zadání klepněte na možnost Aktivita v aplikaci.

| ٢                |                  |                    | Math     | ш. | 8 |
|------------------|------------------|--------------------|----------|----|---|
| Handouts         | Cancel           | App Activities     | Done     |    | 4 |
| My Classes       |                  | AI Sa              | ten      |    |   |
| Recents          |                  |                    |          |    |   |
| Literature       | APPS WITH STUD   | PENT PROORESS (Mr) |          |    |   |
| Math             | 6 Acti           | vities             | >        |    |   |
| Science          | Books<br>3 Activ | s<br>vities        | >        |    |   |
| Technology       | Garag<br>3 Acti  | geBand<br>vities   | >        |    |   |
| My Library       | IXL 100+ /       | Activities         | >        |    |   |
| C Drafts         | Kahor            | ot!                |          |    |   |
| Favorites        | 100+/            | Activities         |          |    |   |
|                  | Playge<br>16 Act | rounds<br>ivities  | >        |    |   |
| Township Schools | Molec            | cules              | >        |    |   |
| History (2020)   | 100+ /           | AGTVIDES           |          |    |   |
|                  | 😤 Handeuzs       |                    | Students |    | - |

Zobrazí se seznam aplikací, které máte na iPadu nainstalované, včetně těch, které umí zaznamenávat pokrok žáků. Zvolte aplikaci, která obsahuje aktivity vhodné pro učební cíle vašich žáků.

Aktivitu můžete zadat i přímo z podporované aplikace. Když při procházení aplikace narazíte na vhodnou aktivitu, můžete ji prostřednictvím nabídky Sdílet použít v novém zadání v aplikaci Škola.

| 8:41 AM Tee Sep 10 |                                           |         | P 160% |
|--------------------|-------------------------------------------|---------|--------|
| ٢                  |                                           | Math    | ₽, ⊜°  |
| Handouts           | Ann Activities Plavarounds                | Done    | 4      |
| My Classes         |                                           | 1       |        |
| Recents            | Playgrounds     Supports Student Progress | •       |        |
| Uiterature         | Recently Viewed                           |         |        |
| Math               | 5 Activities                              | · · ·   |        |
| Science            | Activities                                |         |        |
| 😌 Technology       | 3 Activities                              | · · · · |        |
| My Library         | Blu's Adventure 6.0.2<br>2 Activities     |         |        |
| 1 Drafts           | Learn to Code 1 5.0.2<br>2 Activities     | >       |        |
| Pavorites          | Running Maze 5.0.2<br>2 Activities        | >       |        |
| Township Schools   |                                           |         |        |
| History (2020)     |                                           | _       |        |
|                    | Hundrage                                  |         |        |

Aktivity z aplikací se zobrazí v aplikaci Škola a můžete je nasdílet žákům.

| ۲                |                                | Math      | E. (P |
|------------------|--------------------------------|-----------|-------|
| Ψ                |                                | mour      | m0 ©  |
| Handouts         | Learn to Code 1 5.0.2 Commands | Done      | 4     |
| My Classes       | Commands (2)                   | Select Al |       |
| Recents          | CHAPTER                        |           |       |
| Literature       | Commands                       | <b>O</b>  |       |
| Math             | PAGE<br>Issuing Commands       | •         |       |
| Science          |                                |           |       |
| Technology       |                                |           |       |
| My Library       |                                |           |       |
| C Drafts         |                                |           |       |
| Favorites        |                                |           |       |
| Township Schools |                                |           |       |
| History (2020)   |                                | _         |       |
|                  | <b>0</b> 10 10 10              | 11.000    |       |

Zvolte aktivitu vhodnou pro vaše učební cíle. Až to budete mít, klepněte na Hotovo a klepnutím na 🔨 zadání odešlete.

#### Co uvidí žáci

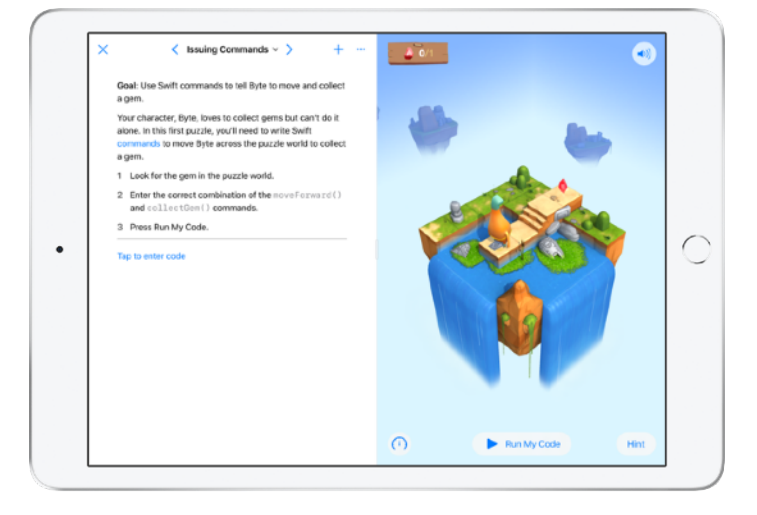

Když žáci obdrží zadání s aktivitou, kterou jste vybrali, můžou jedním klepnutím na aktivitu v aplikaci Škola přejít přímo na požadované místo.

### Zobrazení hodiny a pokroku žáků

Pokud vaše instituce povolila v Apple School Manageru funkci zaznamenávání pokroku, můžete se podívat, jak si jednotliví žáci ve vašem předmětu celkově vedou, jak jsou daleko se svými úkoly a jak se jim obecně daří plnit zadané aktivity.

Podle potřeby pak můžete výuku přizpůsobit potřebám jednotlivců – některým zadat náročnější úkol a jiným naopak s něčím pomoct. Aplikaci Škola můžete vy i žáci používat, i když vaše instituce tuto funkci nepovolí.

| S:41 AM Tee Sep 10 | Ψ                                                                                                    | 100% |
|--------------------|----------------------------------------------------------------------------------------------------|------|
| ٢                  | Math 🔛                                                                                                  | 9    |
| Handouts           | Q Search                                                                                                | +    |
| My Classes         | Due Completed                                                                                           |      |
| Recents            | Due Today                                                                                               |      |
| Literature         | T MACH                                                                                                  |      |
| Math               | Complete the integers worksheet,<br>and five added some extra practice                                  |      |
| Science            |                                                                                                    |      |
| Technology         |                                                                                                    |      |
| My Library         | Due Next                                                                                                |      |
| C Drafts           | MATH MATH                                                                                               |      |
| Favorites          | <ul> <li>Patterns and Primes</li> <li>Explore prime factors and solve the<br/>word grablems.</li> </ul> |      |
| Township Schools   |                                                                                                    |      |
| History (2020)     | ACTIVE ACTIVE (B)                                                                                       | •    |
|                    | Handeurs     Bit Students                                                                               |      |

Když chcete vidět, jak je třída s prací na zadaném úkolu daleko, přejděte na Poslední nebo klepněte na bočním panelu na název hodiny, pak na dolním panelu na <sup>S</sup> a zvolte Zadání.

| < Handouts                                                    |                                                                  | Integers<br>Assigned Today        |            |               |
|---------------------------------------------------------------|------------------------------------------------------------------|-----------------------------------|------------|---------------|
| DUE: TODAY<br>Complete the integers<br>practice work too. (*) | worksheet, I've added a relat                                    | ed coding activity, and some extr |            |               |
| All Activities                                                | (2) 19 Not Done                                                  | Student Da                        | a<br>0     |               |
| 80%<br>Complete                                               | <ul> <li>43 Activities to Review</li> <li>2 Try Again</li> </ul> | SPORT 🧑                           | COMPLETION | 8             |
| Student Progres                                               | s                                                                |                                   |            |               |
| Dividing Int                                                  | egers 🕫                                                          | Dividing Integers                 | Mark       | All as Viewed |
| Integers in<br>• NOT DONE                                     | vestigation Wor                                                  | ANG TIME SPENT NORMALIS           | ED SCORE   | 80% 😗         |

Zobrazení podrobností o zadání agreguje data pro všechny žáky ve třídě.

Aplikace s podporou sledování pokroku automaticky odešlou informace o tom, jak jsou žáci daleko, jakmile žáci dokončí danou aktivitu.

| Handouts                       | Integers<br>Ausigned Today                       | 1100                                                                                                    |
|--------------------------------|--------------------------------------------------|----------------------------------------------------------------------------------------------------|
| All Activities                 | Student Data                                     | hella Boehm<br>Brian Carey<br>In Castelblanco                                                                                                    |
| 82%<br>Consiste<br>2 Try Again | The short                                        | Elsen-Crosu<br>- La Davidoun<br>ar en Estrada<br>Darente Pat<br>Infacto Elizon<br>Nucleo Jasso<br>Lubrey Kannin<br>Cortis & Kassel<br>narak Koussker<br>Chihi Kuraar<br>ungeo Karon |
| Student Progress               | (*                                               | drew Ponick<br>Dris Silers<br>Vera Sun                                                                                                    |
| Dividing Integers              | oue<br>Dividing Integers                         | Mark All as Viewed                                                                                                    |
| Integers Investigation Wor     | AND TAKE SHENT     NORMALIZED SCORE     0 29 min | 84% 🛞                                                                                                    |
| ¥4                             | Yumi Asai                                        | NOT DENE                                                                                                    |
| • JE                           | John Baily READY                                 | TCR REVEW 80% ***                                                                                                    |
|                                | Emilee Block +3 ASKED T                          | TRY AGAIN                                                                                                    |
|                                | Chella Boehm                                     | VEWED 885 ***                                                                                                    |

Graf Všechny aktivity zobrazuje, kolik aktivit v zadání je nedokončených, kolik připravených ke kontrole a kolik čeká, až je žáci zkusí znova.

Graf Údaje o studentovi ukazuje, jak jsou žáci daleko s aktivitami ve všech zadáních. Snadno tak zjistíte, komu by bylo dobré pomoct nebo naopak zadat něco složitějšího.

| AM Tee Sep 19<br>Handouts                                   | In        | tegers                          |        |                | P 100% |
|-------------------------------------------------------------|-----------|---------------------------------|--------|----------------|--------|
| All Activities                                              | 194       | Student Data                    |        |                |        |
| 82%     ✓ 43 Activities to R       Complete     2 Try Again | tevlew    | TME<br>SPENT                    |        | e              | •      |
| Student Progress                                            |           |                                 |        |                |        |
| Dividing Integers  NOT SOME                                 | Dividing  | CB<br>Chella Boehm              |        | k All as Viewe | •      |
| Integers Investigation Wor<br>• NOT BONK                    | 600) ANG  | Dividing Integers               |        | 11111 84%      | ۲      |
|                                                             | YA Yumi.  | Score<br>Class Avg: 84%         | 88%    | DENE           |        |
|                                                             | • JB John | Total Time<br>Class Arg: 29 min | 27 min | NEW 00%        |        |
|                                                             | EB Emile  | Progress<br>Class Arg: 68%      | 100%   | IGAN .         |        |
|                                                             | CB Chella | Boehm                           |        | VEWED 885      |        |

Podrobnější obrázek o tom, jak si se zadanou aktivitou poradil konkrétní žák, získáte klepnutím na jeho jméno v seznamu.

Dostupná data závisí na typu aktivity a zahrnují například čas strávený na aktivitě, procento dokončení, skóre dosažené v testu, použité nápovědy nebo počet získaných bodů.

Až budete mít zkontrolovanou práci od všech žáků, klepněte na Označit vše jako zkontrolované.

### Přizpůsobení výuky jednotlivcům

Škola je jedinečná tím, že vám na jednom místě zobrazuje všechny informace o konkrétním žákovi – v jeho zobrazení podrobností najdete veškeré informace o jeho pokroku v zadaných aktivitách podporovaných aplikací i přehled odevzdaných zadání. Na základě všech těchto informací o konkrétním žákovi můžete svá zadání přizpůsobit jeho specifickým potřebám.

| 2                  |    |                         | 🗳 🔛                       |
|--------------------|----|-------------------------|---------------------------|
| Students           |    | Q, Search               | +                         |
| My Classes         | ۲  | Due Complete            | d                         |
| 😐 All              | 30 | Chella Boohm            | 0.0                       |
| 🔞 Yumi Asali       |    | Criena Boerini          |                           |
| John Baily         | 0  | 10 Integers             | View Handout              |
| 😳 Emilee Block     | 0  | 1 Activity              | 1VEWED 68%                |
| 😳 Chella Boehm     | 0  |                         |                           |
| 🧓 Joe Calonje      |    | Pages<br>1 Activity     | <b>1 READY FOR REVIEW</b> |
| Brian Carey        | 2  |                         |                           |
| Sarah Castelblanco | 0  | 15 Patterns and Primes  | View Handout              |
| 😳 Ellen Chou       | 0  | DRL DRL                 | 1 TEY AGAIN               |
| 😳 Darla Davidson   | 0  | 1 Activity              |                           |
| 😑 Susie Erokan     | 0  | Asp Asp                 | 1 NOT DONE                |
| Daren Estrada      | 0  |                         |                           |
| Jeanne Fax         | 0  | 15 Numbers Time         | View Handout              |
| Daren Estrada      | 0  | 15 Math<br>Numbers Time | View Handout              |

Když se chcete podívat na údaje o pokroku žáka ve všech zadáních v rámci určité hodiny, klepněte na dolním panelu na 🚢 a pak na bočním panelu zvolte jméno žáka.

Svůj pokrok můžou v aplikaci sledovat i samotní žáci. Vždycky tak vidí, jestli je potřeba někde přidat.

Klepnutím na S<sup>®</sup> můžete přiřadit nové zadání právě zobrazenému žákovi nebo klepnutím na Zobrazit zadání můžete pokračovat v práci na předchozím zadání.

| AM Tee Sep 19<br>Handouts                                             | Integers<br>Past Due         | Φ100                       |
|-----------------------------------------------------------------------|------------------------------|----------------------------|
| All Activities                                                        | Stud                         | ent Data                   |
| 82%     ✓     43 Activities to R       Complete     ✓     2 Try Again | the The SPENT                |                            |
| Student Progress                                                      |                              |                            |
| Dividing Integers                                                     | Dividing Integers            | Mark All as Viewed         |
| Integers investigation Wor<br>• NOT ECHE                              | (aro THE SPENT<br>(2) 29 min | NORMALIZED SCORE           |
|                                                                       | YA Yumi Asai                 | NOT DENE                   |
|                                                                       | • JB John Baily              | READY FOR REVIEW   80% *** |
|                                                                       | EB Emilee Block              | 4) ASKED TO THY ADAIN      |
|                                                                       | CB Chella Boehm              | VEWD 08% ***               |

Díky údajům o pokroku v aplikaci Škola máte přehled o tom, kdo by měl nějakou aktivitu zkusit znova nebo kdo by potřeboval trochu víc času, i když už jste odevzdávání ukončili.

Jestli už žáci zadání odevzdali ke kontrole, klepněte na — , pak na Požádat o nový pokus, zadejte pokyny a klepněte na 🔨 .

Jestli žáci nestihli zadání dokončit v časovém limitu (je ve stavu Nedokončeno), klepněte na — a pak na Umožnit dokončení.

### Další možnosti zadání

Škola nabízí i řadu dalších možností práce se zadáními. Dejte žákům na výběr, jak chtějí prokázat splnění úkolu. Naskenujte papírové listy, ať je můžete zařadit do svých digitálních postupů. Multitaskingem v iPadOS si zjednodušte práci při vytváření zadání. Hlídejte si, která zadání byla odevzdána po termínu. Vraťte zadání žákovi a vyzvěte ho, ať se ho pokusí vypracovat znova. Ukončete odevzdávání.

| ٢                | Science                                                                                                    | 20 | 8 |
|------------------|----------------------------------------------------------------------------------------------------|----|---|
| Handouts         | Q. Search                                                                                                    |    | 4 |
| nanaoats         | Cancel Field Trip Reflection 0                                                                                                    |    |   |
| My Classes       | To: Science,                                                                                                    |    |   |
| Recents          | Handout Name: Field Trip Reflection                                                                                                    |    |   |
| Literature       | Due Date                                                                                                    |    |   |
| Math             | Date: Tomorrow                                                                                                    |    |   |
| à Science        | & Videos 🕄 Scan Documents 🥥 Links 🏙 Hand-in Request                                                                                            |    |   |
| Technology       | Tell me what you learned about biodiversity from our field trip yesterday.<br>You can submit a presentation, book, video, or photo slide show. |    |   |
| My Library       |                                                                                                    |    |   |
| C Drafts         | Field Trip Project                                                                                                    |    |   |
| Favorites        |                                                                                                    |    |   |
| Township Schools |                                                                                                    |    |   |
| History (2020)   |                                                                                                    |    |   |
|                  | Hundeuze 22 Students                                                                                                    |    |   |

K zadáním můžete přidat požadavek, aby žáci odevzdali soubor ve formátu dle vlastního uvážení, kterým prokážou, co se naučili.

Když vytvoříte nové zadání, klepněte na Požadovat odevzdání, potom klepněte na Bez názvu # a zadejte název aktivity. Po dokončení klepněte na 🕥 .

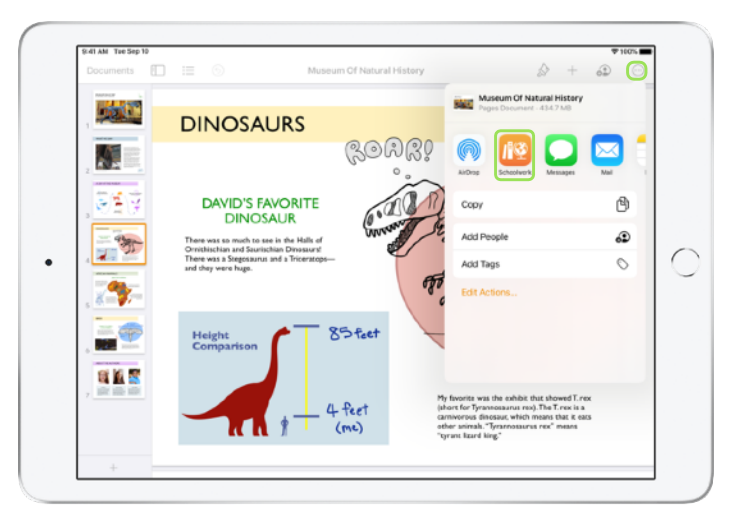

Žáci můžou práci odevzdávat v aplikaci Škola nebo pomocí tlačítka Sdílet přímo z aplikace, ve které pracují. Můžou odevzdávat soubory aplikací, soubory, na kterých spolupracují s ostatními, PDFka, fotky i videa.

Žáci můžou třeba vytvořit soubor v Pages na iPadu, pak klepnout na —, zvolit Sdílet, vybrat aplikaci Škola a pak vybrat hodinu a zadání, kde soubor odevzdají.

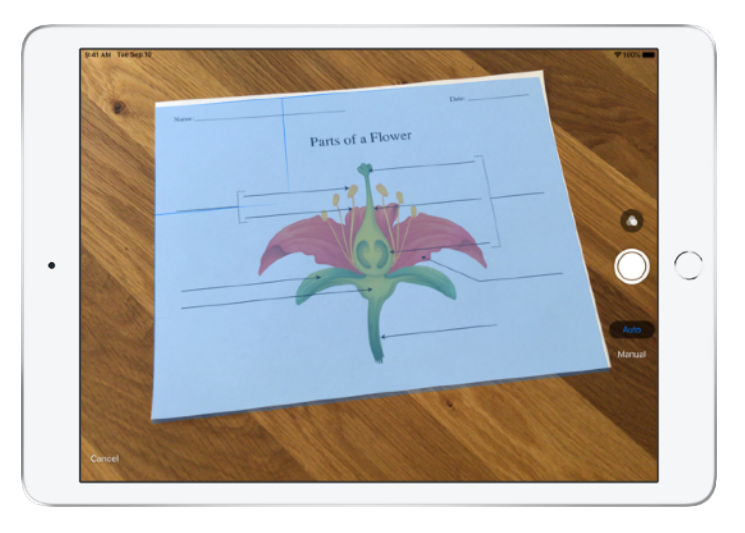

Skener dokumentů integrovaný v aplikaci Škola vám pomůže zařadit papírové listy a fyzické předměty do digitálních postupů.

Vytvořte nové zadání, klepněte na Naskenovat dokumenty a umístěte dokument do záběru fotoaparátu zařízení. Použijte automatický režim nebo dokument naskenujte ručně. Přetažením rohů upravte velikost a pak klepněte na Uchovat sken.

Pokračujte skenováním dalších stránek dokumentu a nakonec klepněte na Uložit. Klepněte na Bez názvu # a zadejte název naskenovaného dokumentu. Po dokončení klepněte na <sup>•</sup>.

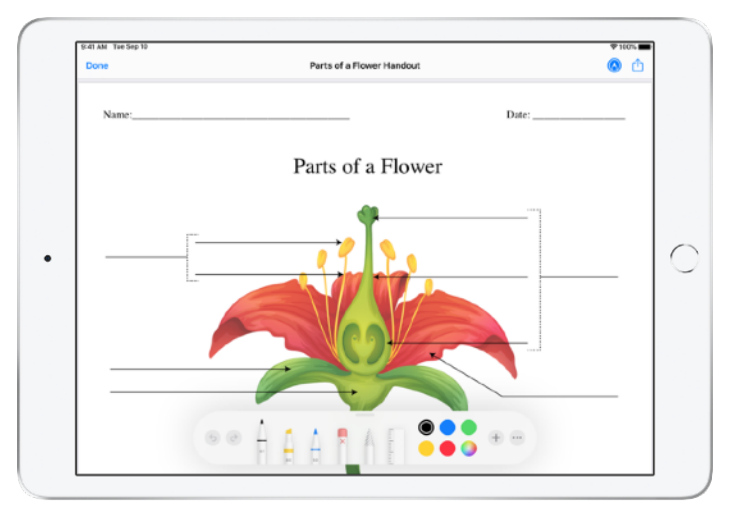

Škola vytvoří z naskenovaného dokumentu PDF soubor. Když žáci dostanou zadání, můžou PDFko anotovat a pak odevzdat. A pokud to zadání vyžaduje, můžou něco vytvořit na papír a svůj výtvor pak naskenovat k odevzdání.

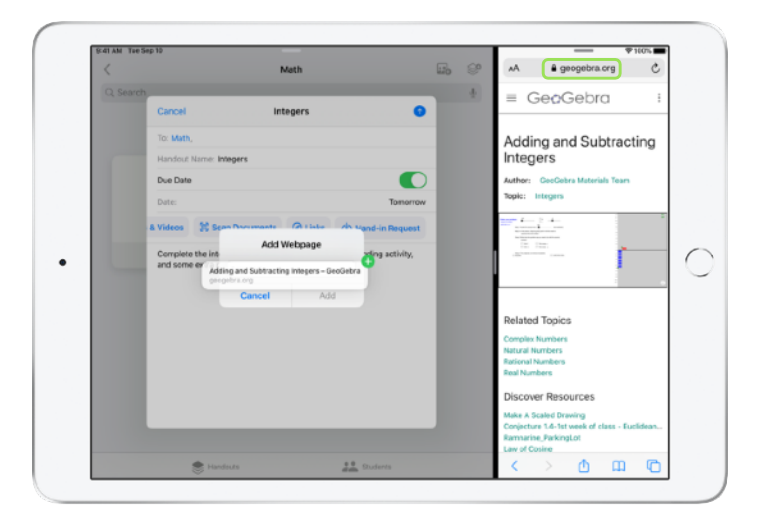

Pomocí multitaskingu na iPadu si do zadání snadno přetáhnou jakýkoli soubor nebo adresu URL. Přejetím od dolního okraje obrazovky směrem nahoru otevřou Dock, podrží prst na aplikaci, třeba Soubory, a pak jednoduše vyberou kterýkoli z naposledy použitých souborů. Soubor, který chtějí sdílet, pak stačí přetáhnout.

Aplikaci si taky můžete přetažením z Docku dát vedle aplikace Škola a pak z ní do aplikace Škola přetáhnout libovolný soubor nebo adresu URL.

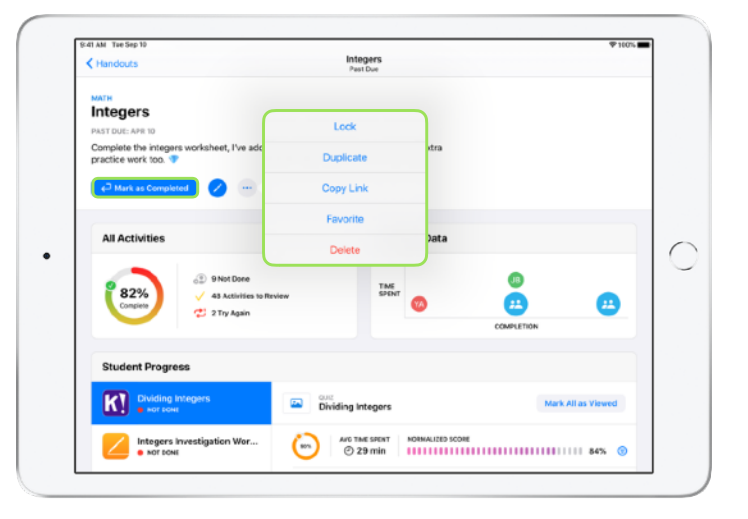

Když u zadání nastavíte datum odevzdání, můžou žáci odevzdat, co dokončili, a jejich pokrok zůstane zaznamenaný i po uplynutí data odevzdání. Úkoly odevzdané po termínu jsou označené jako pozdě odevzdané.

Když se rozhodnete, že už další vypracované úkoly přijímat nebudete, můžete odevzdávání ukončit. Žáci už nebudou moct nic nového odevzdávat ani provádět změny a u zadání se zastaví zaznamenávání pokroku.

Jestli chcete zadání upravit, duplikovat, označit jako oblíbené, odstranit nebo u něj ukončit odevzdávání, klepněte na — . Když zadání odstraníte, smaže se z aplikace Škola i s údaji o pokroku. Dokumenty budou dál k dispozici v aplikaci Soubory.

Když žáci dokončili práci na zadaných aktivitách a vy jste si prošli jejich pokrok, zkontrolovali odevzdanou práci a zadání už nepotřebujete, můžete ho označit za dokončené. Z aplikace Škola pak zmizí všechny zbývající požadavky na dokončení, kopie všech souborů v zadání se vrátí žákům a v zobrazení Dokončeno se uloží kopie zadání jen k prohlížení. Když zadání označíte jako dokončené nebo ho odstraníte, nedá se to vzít zpět.

### Ochrana soukromí

Apple klade velký důraz na ochranu soukromí žáků i učitelů. Zaznamenávání pokroku žáků v aplikaci Škola si musí škola výslovně zapnout v Apple School Manageru. Pokrok žáků se zaznamenává jenom u aktivit, které zadáte a které žáci dokončí v rámci školou poskytnutých spravovaných Apple ID. Pokud například zadáte žákovi, aby si přečetl předmluvu ke hře *Romeo a Julie* v aplikaci Knihy, kde má rozečtenou knihu *Velký Gatsby*, zobrazuje se vám i žákovi pokrok jenom pro tuto předmluvu, jinými slovy jenom pro zadanou četbu. Veškeré údaje žáků jsou šifrované – během přenosu i v úložišti. Aplikaci Škola můžete používat, i když vaše instituce tuto funkci nepovolí. Aby bylo sledování pokroku transparentní, vždycky se žákům zobrazuje oznámení, že se jejich pokrok zaznamenává.

### Nastavení aplikace Škola

Požádejte pracovníky vašeho IT oddělení, ať vám podle následujících kroků aplikaci Škola nastaví. Můžete jim poslat odkaz na tuto příručku v PDF.

- 1. Zaregistrujte si nebo přejděte na Apple School Manager.
- Vytvořte pro učitele a žáky spravovaná Apple ID pomocí federovaného ověřování, SFTP, SIS nebo ručně.
- Nastavte v Apple School Manageru hodiny nebo povolte učitelům, aby si je nastavili sami.
- V části Aplikace a knihy v Apple School Manageru si stáhněte aplikaci Škola.
- Povolte v Apple School Manageru pro vaši organizaci sledování pokroku žáků.

### Materiály

Uživatelská příručka Školy pro učitele Uživatelská příručka Školy pro studenty

Uživatelská příručka Apple School Manageru

Ochrana osobních údajů a zabezpečení v produktech Apple ve školství